## Øvelse med brug af tabeller

Tabellen kan f.eks. bruges til at opstille tal o.lign. i en **slags kolonner**. Til den slags benyttes ellers tit de såkaldte "tabulatorer" – men det kan altså også gøres ved hjælp en af tabel. Herunder ses et eksempel:

| Venstrejusteret | Centreret | Højrejusteret | Højrejusteret |
|-----------------|-----------|---------------|---------------|
| Gulerødder      | 2 kg      | 15,00 kr      | 20,00 kr      |
| Kartofler       | 5 kg      | 38,00 kr      | 50,00 kr      |
| Løg             | 2 kg      | 12,00 kr      | 17,50 kr      |
| Broccoli        | 2 stk     | 12,00 kr      | 16,00 kr      |

Som standard er indholdet i tabel-cellerne "venstrejusteret" og det er ofte godt nok (undtagen til tal) – men det er let at ændre på.

I den 2. kolonne er indholdet centreret. Det gøres ved at markere kolonnen og klikke på knappen "Centreret" på værktøjs-linjen.

**Tal** ser pænest ud, hvis de er "højre-justeret", så man får enere under hinanden, ti'ere under hinanden o.s.v. Derfor er de 2 sidste kolonner højre-justeret. Det gøres ved at markere begge kolonner og så klikke på knappen "Højrejusteret" på værktøjs-linjen.

Herunder ser du den samme tabel – men nu er alle stregerne blevet fjernet, og man kan faktisk ikke se mere, at det er en tabel.

| Tekst      | Centreret | Højrejusteret | Højrejusteret |
|------------|-----------|---------------|---------------|
| Gulerødder | 2 kg      | 15,00 kr      | 20,00 kr      |
| Kartofler  | 5 kg      | 38,00 kr      | 50,00 kr      |
| Løg        | 2 kg      | 12,00 kr      | 17,50 kr      |
| Broccoli   | 2 stk     | 12,00 kr      | 16,00 kr      |

Stregerne fjernes ved først at markere hele tabellen og bagefter højreklikke: Vælg ⇒ Kanter og Skygge ⇒ I dialogboksen for Kanter klik i feltet "Ingen". Klik OK til sidst og tabellen's streger er nu VÆK.

## **OPGAVE:**

Lav selv ovenstående tabel – og fjern til sidst stregerne, så selve tabellen bliver "usynlig".

Prøv også at lægge "30% Skygge" på overskrifterne uden at sætte streger på.

Husk websitet: www.noah2900.dk/hgweb